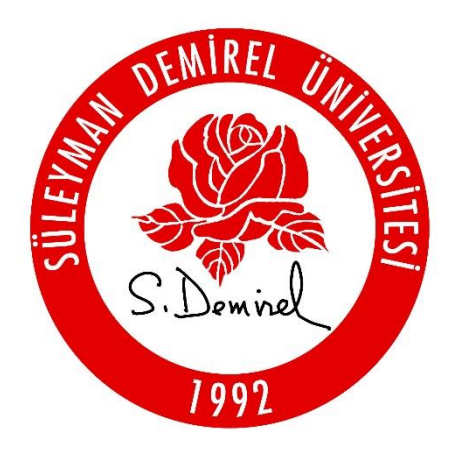

## SÜLEYMAN DEMİREL ÜNİVERSİTESİ

# GÜZEL SANATLAR ENSTİTÜSÜ

## LİSANSÜSTÜ DANIŞMAN TERCİH KILAVUZU

1. Adım: <u>https://forms.sdu.edu.tr/</u> adresine giriş yapınız.

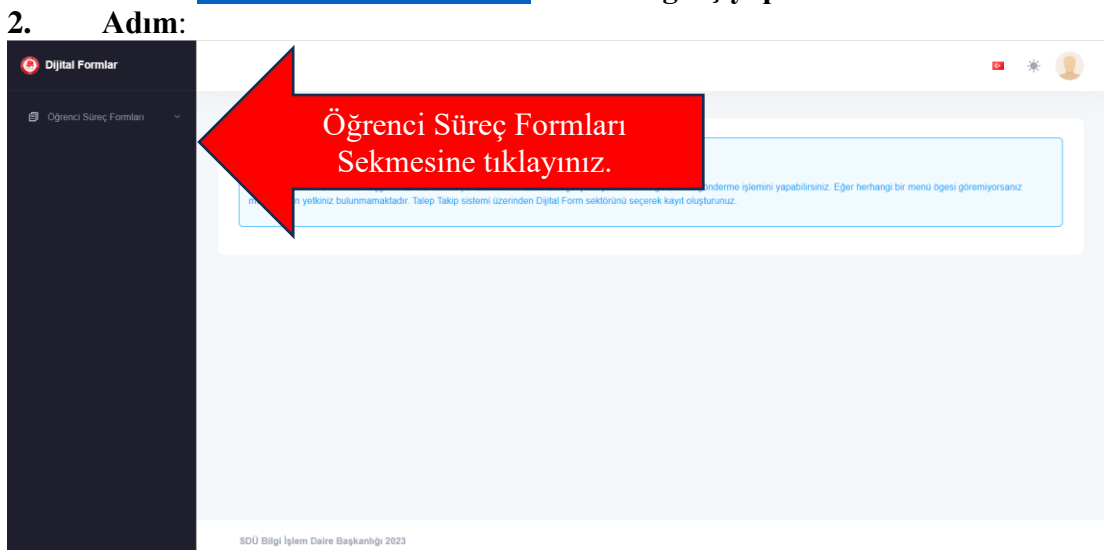

| . Adın                           | <u>1:</u>                             |              |
|----------------------------------|---------------------------------------|--------------|
| 🧿 Dijital Formlar                |                                       | ⊠ *          |
| Öğrenci Süreç Formları           |                                       |              |
| Lisansüstü                       | 🔺 🗾 Lisansüstü sekmesinin altır       | nda Danışman |
|                                  | Tercihi sekmesine tık                 | aviniz       |
|                                  |                                       |              |
| Uzmanlık Alan Dersi<br>İşlemleri |                                       |              |
|                                  |                                       |              |
|                                  |                                       |              |
|                                  |                                       |              |
|                                  |                                       |              |
|                                  |                                       |              |
|                                  |                                       |              |
|                                  |                                       |              |
|                                  |                                       |              |
|                                  |                                       |              |
|                                  | SDÜ Bilai İslem Daire Başkanlığı 2023 |              |

|          | Adım:                                        |
|----------|----------------------------------------------|
| D        | Dijital Formlar                              |
| <b>9</b> | Öğrenci Süreç Formları ^                     |
|          | Seminer Dersi İşlemleri  Uzmanlık Alan Dersi |
|          | * İştemleri                                  |
|          |                                              |
|          |                                              |
|          |                                              |

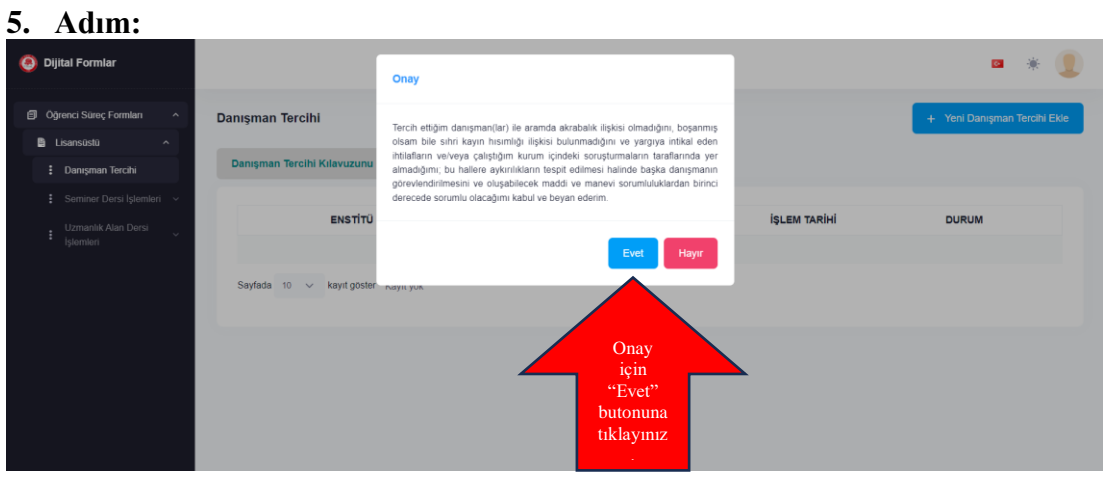

### 6. Adım:

| 🧐 Dijital Formlar                                                                         |                   | Danışman Tercihi ×                                                                                                    | ∞ * 🧕                                                                                                    |
|-------------------------------------------------------------------------------------------|-------------------|----------------------------------------------------------------------------------------------------|----------------------------------------------------------------------------------------------------|
| <ul> <li>Öğrenci Süreç Formları</li> <li>Lisansüslü</li> <li>İbanışman Tercihi</li> </ul> | Danışma<br>Danışm | Danışman Seçiniz Tercih Sırası<br>Personel Seçiniz ~ 1 Ekle                                                                                                    | Danışman tercihiniz için<br>öncelikle                                                                                                    |
| I Semner Densi Işlemleri →<br>I Uzmatik Alan Densi →<br>İşlemleri                         | Sayladi           | Sayfast       Galışma Alanı (Çalışmak İstediğiniz Alanı Kisaca Özetleyiniz)         Danışman tercihinizi gerçekleştirmenizin ardından "Kaydet" butonuna tıklayınız. | öncelikle<br>EABD'nizdeki öğretim<br>üyelerinden olmak<br>üzere danışman<br>tercihlerinizi belirtiniz.<br>EABD'lerin karşılığı<br>olan fakülte<br>bölümlerinden öğretim<br>üyeleri bilgisine<br>ulaşabilirsiniz. |
|                                                                                           | SDÜ Bilg          | i İşlem Daire Başkanlığı 2023                                                                                                    |                                                                                                    |

### 7. Adım:

| 🧿 Dijital Formlar                                         |                           |                                      |                                    |                     | ■ * 👤                                                  |
|-----------------------------------------------------------|---------------------------|--------------------------------------|------------------------------------|---------------------|--------------------------------------------------------|
| Ogrenci Süreç Formlan     Danışman Tercihi     Lisansüstü |                           |                                      |                                    |                     | + Yeni Danışman Tercihi Ekle                           |
| Danışman Tercihi     Danışman Tercihi                     | Kılavuzunu Okumak İçir    | Tiklayınız                           |                                    |                     |                                                        |
| 🗄 Seminer Dersi İşlemleri 🗸                               |                           | ENCTIT() ADD                         | PROCENU                            |                     | 21010                                                  |
| E Uzmanlık Alan Dersi 🗸 🗸                                 | ENSTITU                   | ENSITIO ABD                          | PROGRAM                            |                     | DOROM                                                  |
| 🏚 İştemler *                                              | Fen Bilimleri Enstitüsü   | BİLGİSAYAR MÜHENDİSLİĞİ              | BİLGİSAYAR<br>MÜHENDİSLİĞİ DOKTORA | 11-09-2024 16:34:20 | EABD<br>Başkamlığına<br>Gönder                         |
| Sayfada 10 🗸                                              | kayıt göster 1 kayıttan 1 | - 1 arasındaki kayıtlar gösteriliyor |                                    |                     | « < <mark>1</mark> > »                                 |
|                                                           |                           |                                      |                                    |                     | "EABD" Başkanlığına<br>Gönder" butonuna<br>tıklayınız. |

| 8. Adım:                           |                                                                                                    |                                 |                                          |
|------------------------------------|----------------------------------------------------------------------------------------------------|---------------------------------|------------------------------------------|
| Oljital Formlar                    | □ 0 60% ~ ⊖ ⊕ .<br>□                                                                                                    | Q @                             | • * 🧕                                    |
| 🗐 Öğrenci Süreç Formları 🔿 Danışma |                                                                                                    |                                 | + Yeni Danışman Tercihi Ekle             |
| 🛢 Lisansüstü 🔷                     | RESPONDENTIAL CONTRACTANT<br>RESIDENT OF THE CONTRACTANT<br>RESIDENT OF THE CONTRACTANT<br>RESIDENT OF THE CONTRACTANT                                                                                                    |                                 |                                          |
| E Danışman Tercihi Danışm          | Objective Bit called  Add Strong Tomas                                                                                                    |                                 |                                          |
| 🚦 Seminer Dersi İşlemleri 🗸        | Jonan<br>Jonan<br>Consultanto das<br>Consultanto das das                                                                                                    |                                 |                                          |
| Uzmanlık Alan Dersi                | Constraint         Early Constraint         Formation           Energy To the Califyor         Engraphic Decomes and and the Califyor         1           Failed staff in Constraint         Engraphic Decomes and the Califyor         1           Constraint         Engraphic Decomes and the Califyor         1 |                                 | DURUM                                    |
| • Işlemleri                        | primi konput hitata<br>Kana Kala kala kala kala kala kala kala kal                                                                                                    |                                 | EABD<br>Beklemede Başkanlığına<br>Gönder |
| Saylad:                            |                                                                                                    |                                 | « < <mark>1</mark> > »                   |
|                                    |                                                                                                    |                                 |                                          |
|                                    |                                                                                                    |                                 |                                          |
|                                    |                                                                                                    |                                 |                                          |
|                                    | EABD Başkanlığına Gönder "EABD Başkanlığına işlemi sonla                                                                                                    | ı Gönder" tıklayıp<br>ndırınız. |                                          |
| SDÜ Bilg                           | i İşlem Daire Başkanlığı 2023                                                                                                    |                                 |                                          |

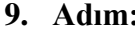

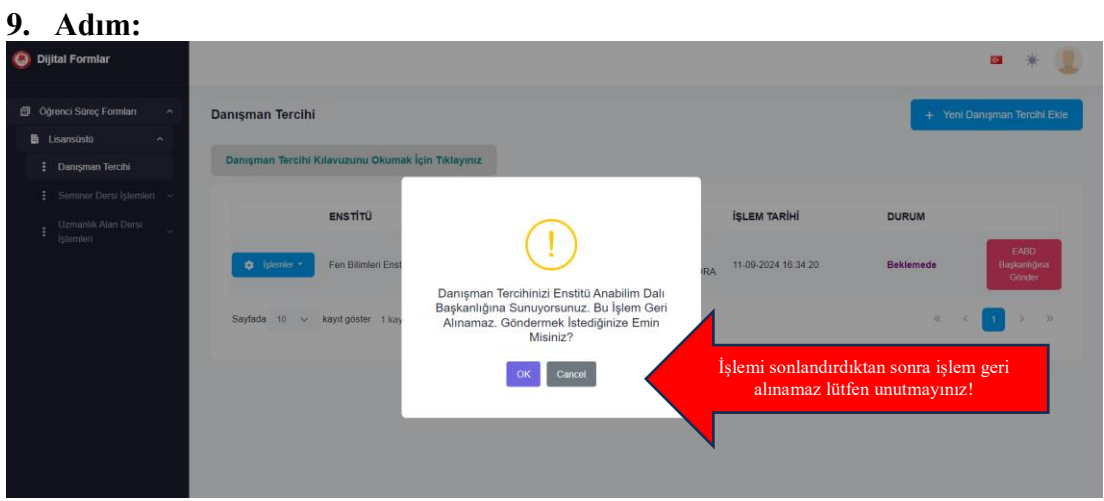